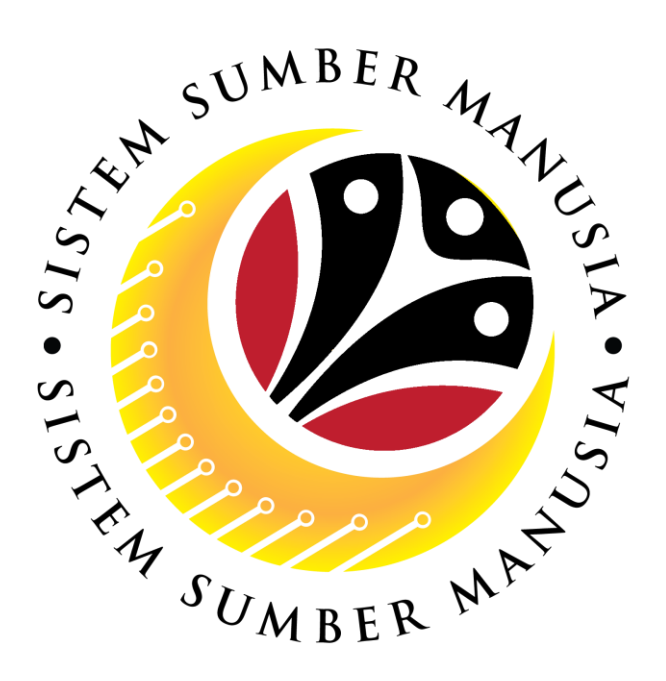

# SISTEM SUMBER MANUSIA

# User Guide For Employee Front End User (SSM FIORI)

# **Performance Appraisal**

VERSION: 2.0

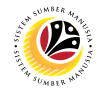

### INTRODUCTION

This user guide acts as a reference for **Employee** (Front-End User) to manage **Performance Appraisal**. In this user guide, it will show:

All Company and Individual names used in this user guide have been created for guidance on using SSM.

Where possible; user guide developers have attempted to avoid using actual Companies and Individuals; any similarities are coincidental.

Changes and updates to the system may lead to updates to the user guide from time to time.

Should you have any questions or require additional assistance with the user guide materials, please contact the **SSM Help Desk**.

## GLOSSARY

The following acronyms will be used frequently:

| Term                      | Meaning                                   |  |  |
|---------------------------|-------------------------------------------|--|--|
| SSM                       | Sistem Sumber Manusia                     |  |  |
| SAP GUI                   | GUI SAP Graphical User Interface/Back End |  |  |
| FIORI                     | Front End/Web Portal                      |  |  |
| ESS Employee Self Service |                                           |  |  |
| MSS                       | Manager Self Service                      |  |  |

#### **FURTHER ASSISTANCE**

Should you have any questions or require additional assistance with the user guide materials, please contact **SSM Help Desk** at **+673 238 2227** or e-mail at **ssm.helpdesk@dynamiktechnologies.com.bn**.

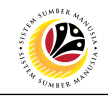

# **Table of Content**

| Topics                             | Page      |  |  |
|------------------------------------|-----------|--|--|
| Introduction                       |           |  |  |
| Further Assistance                 |           |  |  |
| Performance Appraisal Status       |           |  |  |
| Process Overview                   |           |  |  |
| Maintain Task & Responsibility     | <u>6</u>  |  |  |
| Maintain KPI                       | <u>12</u> |  |  |
| Acknowledge KPI                    | <u>15</u> |  |  |
| Final Review                       | <u>19</u> |  |  |
| Print Completed Appraisal Document | <u>24</u> |  |  |

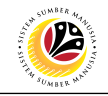

| Performance Appraisal Status                              |                                                                                                    |                                                                                                    |  |  |  |  |  |
|-----------------------------------------------------------|----------------------------------------------------------------------------------------------------|----------------------------------------------------------------------------------------------------|--|--|--|--|--|
|                                                           | Appraisee Worklist                                                                                                    |                                                                                                    |  |  |  |  |  |
| Maintain Tas » ()<br>Maintain KPI » Acknowledg » First Ch | Image: Approximation Tas       Maintain KPI       Maintain KPI       Maintain Checkp       Maintain Checkp       Maintain Checkp       Maintain Assess       Maintain Review       Maintain Checkp       Maintain Checkp       Maintain Assess       Maintain Review       Maintain Checkp       Maintain Checkp |                                                                                                    |  |  |  |  |  |
| Status                                                    | Role                                                                                                    | Description                                                                                                    |  |  |  |  |  |
| Maintain Task and<br>Responsibility                       | Employee                                                                                                    | Employee fill in their tasks and responsibilities.                                                                                                    |  |  |  |  |  |
| Maintain KPI                                              | Employee/Manager                                                                                                    | <ul> <li>Employee and Manager may fill in<br/>the employee's KPIs.</li> <li>Manager is required to click<br/>Maintain KPIs once KPIs are<br/>confirmed.</li> </ul> |  |  |  |  |  |
| Acknowledge KPI                                           | Employee                                                                                                    | Employee acknowledge the KPIs entered by the Manager.                                                                                                    |  |  |  |  |  |
| First Checkpoint                                          | Manager                                                                                                    | Manager fill in the KPIs review for first checkpoint.                                                                                                    |  |  |  |  |  |
| Second Checkpoint                                         | Manager                                                                                                    | Manager fill in the KPIs review for second checkpoint.                                                                                                    |  |  |  |  |  |
| Final Assessment                                          | Manager                                                                                                    | Manager fill in the KPIs review for final assessment checkpoint and grade the employee.                                                                            |  |  |  |  |  |
| Final Review                                              | Employee                                                                                                    | Employee agree or disagree with the grades given.                                                                                                    |  |  |  |  |  |
| Second Appraiser Appraisal                                | Manager<br>(Second Appraiser)                                                                                                    | If the employee disagree, the<br>Appraisal form will be assigned to<br>second appraiser by the HR Admin.                                                           |  |  |  |  |  |
| Completed                                                 | -                                                                                                    | Finalised grading once the employee agree with the grades.                                                                                                    |  |  |  |  |  |
| Completed due to<br>Termination                           | _                                                                                                    | HR Admin enter from backend that<br>the employee appraisal has been<br>completed due to Termination.                                                               |  |  |  |  |  |
| Completed due to Transfer                                 | _                                                                                                    | HR Admin enter from backend that<br>the employee appraisal has been<br>completed due to Transfer.                                                                  |  |  |  |  |  |

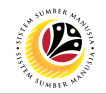

## **Process Overview**

#### Maintain Task & Responsibility

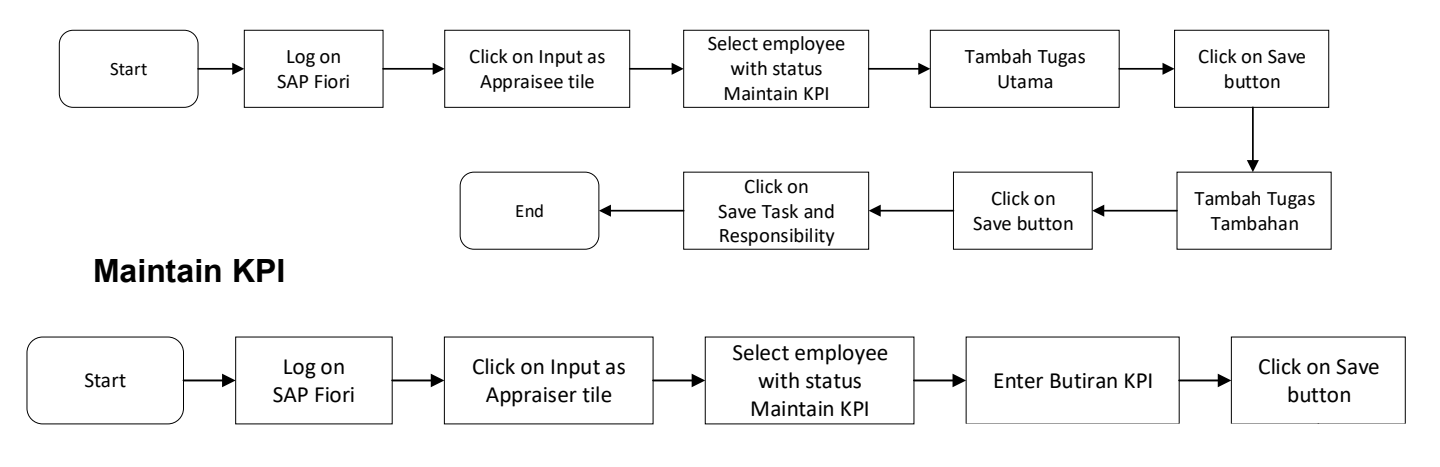

#### Acknowledge KPI

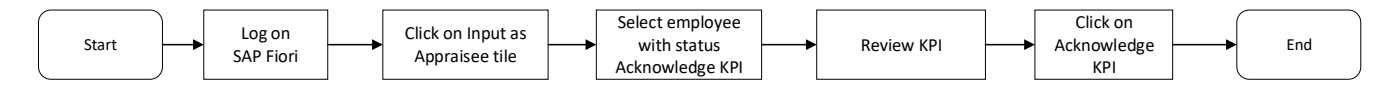

#### **Final Review**

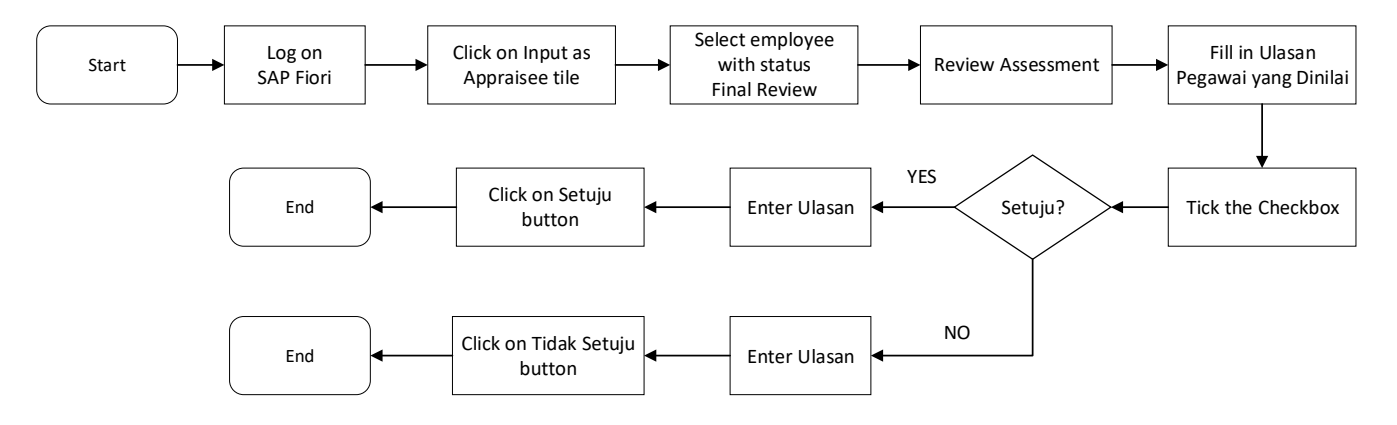

#### **Print Completed Appraisal Document**

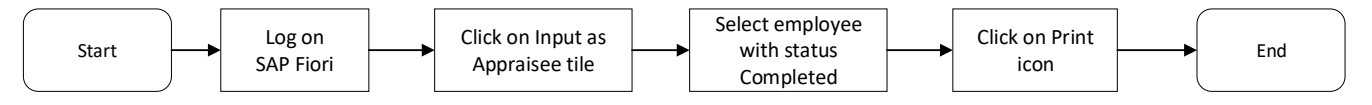

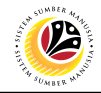

#### MAINTAIN TASK AND RESPONSIBILITIES

Frontend User Employee

Log into SAP Fiori (Front End) and proceed with the following steps.

- 1. Click on Employee Appraisal tab.
- 2. Click on Input as Appraisee tile.

|    | Ho <mark>1</mark>                                                                      | ۹ | Ω     | 8   |
|----|----------------------------------------------------------------------------------------|---|-------|-----|
| Em | ee Appraisal My Info My Payslip My Time My Notification                                |   |       |     |
|    | Av Performance<br>hppraisal<br>hput as Appraisee<br>iiiiiiiiiiiiiiiiiiiiiiiiiiiiiiiiii | • | 1     |     |
| 1  | Ay Profile<br>Manage my profile                                                        |   |       |     |
|    | La la la la la la la la la la la la la la                                              |   | 1. MA | N N |

| Appraisee Worklist |  |  |  |  |  |  |
|--------------------|--|--|--|--|--|--|
| (L >               |  |  |  |  |  |  |
|                    |  |  |  |  |  |  |
| Prestasi           |  |  |  |  |  |  |
| C                  |  |  |  |  |  |  |
|                    |  |  |  |  |  |  |
| >                  |  |  |  |  |  |  |
|                    |  |  |  |  |  |  |
|                    |  |  |  |  |  |  |
|                    |  |  |  |  |  |  |
|                    |  |  |  |  |  |  |
|                    |  |  |  |  |  |  |
|                    |  |  |  |  |  |  |
|                    |  |  |  |  |  |  |

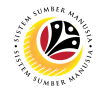

3. Click on an employee with the status Maintain KPI.

| My Performance A          | Appraisal for Appraisee 🔻             |                |              |              |                              |                                     | ς Ω      |
|---------------------------|---------------------------------------|----------------|--------------|--------------|------------------------------|-------------------------------------|----------|
|                           | Appraisee Worklist                    |                |              |              |                              |                                     |          |
| 1 All Maintain Tas »      | Maintain KPI Acknowledg SFirst Checkp | Second Che     | Final Assess | Final Review | Second Appr Co               | mpleted Completed T                 | Comple > |
|                           | 🗐 Tatacara Mengisi Penilaian Prestasi |                |              |              |                              |                                     |          |
| All Appraisee Worklist    |                                       |                |              |              |                              |                                     | C        |
| Nama Pegawai Yang Dinilai | Nama Document Pegawai Yang Dinilai    | Tempoh Bermula | Hingga       | Gred         | Jumlah Markah<br>Keseluruhan | Status                              | 3        |
|                           |                                       | 01.10.2022     | 30.09.2023   |              |                              | Maintain Task and<br>Responsibility | >        |
|                           |                                       |                |              |              |                              |                                     |          |
|                           |                                       |                |              |              |                              |                                     |          |
|                           |                                       |                |              |              |                              |                                     |          |
|                           |                                       |                |              |              |                              |                                     |          |
|                           |                                       |                |              |              |                              |                                     |          |
|                           |                                       |                |              |              |                              |                                     |          |

Note: Edit / Display Appraisal as Appraisee page will be displayed.

| < 🙆 My Performance Appraisal fo                                                                          | r Appraisee 🔻                                                                                                    | ٩       | ¢       | 8         |
|----------------------------------------------------------------------------------------------------|----------------------------------------------------------------------------------------------------|---------|---------|-----------|
| <                                                                                                    | Edit / Display Appraisal as Appraisee                                                                                                    |         |         |           |
| MUHAMMAD                                                                                                 | 10                                                                                                    |         |         |           |
| No Kad Pintar: 00<br>Jawatan: 30<br>Jabatan/Kementerian: Prime Minister's Office<br>Bahagian: - Division | Pegawai Penilai: SO     Status: Maintain Task and Responsibility       No Kad Pintar: 00:     Total Markah Keseluruhan:       Jawatan: 30002927 - PEN.UNDANG2     Gred:       Jabatan/Kementerian:     - Prime Minister's Office       Bahagian:     - Division |         |         |           |
| BAHAGIAN B: TUGAS DAN TANGGUNG JAWAB 🗸                                                                   | BAHAGIAN C: PENILAIAN HASIL (RESULTS) BAHAGIAN D: PENILAIAN CIRI PERANAN $\vee$ BAHAGIAN E: PEI                                                                                                    | VILAIAN | I CIRI  | > ~       |
| Diisikan oleh Pegawai Penilai dan Pegawai Yang Di<br>Bil Tugas Utama                                     | nilai disepanjang tempoh penilaian C 🕇 Tambah                                                                                                    | Tugas L | Jtama   |           |
|                                                                                                    | Save                                                                                                    | ask and | l Respo | nsibility |

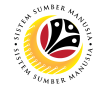

#### 4. Go to BAHAGIAN B: TUGAS DAN TANGGUNG JAWAB and click on the Tambah

#### Tugas Utama button.

| < 🌜 My Performance Appraisal for                  | Appraisee 🔻                           |                                    |                 | ٩        | Û          | 8         |
|---------------------------------------------------|---------------------------------------|------------------------------------|-----------------|----------|------------|-----------|
| <                                                 | Edit / Display Appraisal a            | s Appraisee                        |                 |          |            |           |
| MUHAMMAD                                          |                                       | 10                                 |                 |          |            |           |
| BAHAGIAN B: TUGAS DAN TANGGUNG JAWAB \vee         | BAHAGIAN C: PENILAIAN HASIL (RESULTS) | BAHAGIAN D: PENILAIAN CIRI PERANAN | BAHAGIAN E: PEI | NILAIAN  | CIRI       | > ~       |
| 1. Tugas Utama                                    |                                       |                                    |                 |          |            |           |
| Diisikan oleh Pegawai Penilai dan Pegawai Yang Di | ilai disepanjang tempoh penilaian     |                                    | C + Tambah      | Tugas U  | 4<br>Itama |           |
| Bil Tugas Utama                                   |                                       |                                    |                 |          |            |           |
|                                                   | No data                               |                                    |                 |          |            |           |
| 2. Tugas Tambahan                                 |                                       |                                    | →               |          |            |           |
|                                                   |                                       | (                                  | + Tambah Tuga   | as Tamb  | ahan       |           |
| Ril Tugas Tambahan                                |                                       |                                    | Save 1          | īask and | l Respo    | nsibility |

#### Note: Tambah Tugas Utama window will appear.

|               | Tambah Tugas Utama |
|---------------|--------------------|
| *Tugas Utama: | (Required)         |
|               | Save Cancel        |

#### 5. Fill in the Tugas Utama.

#### 6. Click on the **Save** button.

|               | Tambah Tugas Utama |
|---------------|--------------------|
| *Tugas Utama: | 5<br>Tugas Utama 1 |
|               | 6<br>Save Cancel   |

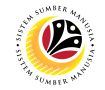

Note: Employee may add Tugas Utama by clicking on the Tambah Tugas Utama button.

7. Click on the Tambah Tugas Tambahan button.

|   | < (                 | My Performance Appraisal fo                | r Appraisee 🔻                         |                                               |                 | ٩              | ¢         | 8         |
|---|---------------------|--------------------------------------------|---------------------------------------|-----------------------------------------------|-----------------|----------------|-----------|-----------|
| < |                     |                                            | Edit / Display Appraisal a            | as Appraisee                                  |                 |                |           |           |
|   | MUHA                | MMAD                                       |                                       | 10                                            |                 |                |           |           |
| - | BAHAGIA<br>1. Tugas | an B: Tugas dan Tanggung Jawab 🖂           | BAHAGIAN C: PENILAIAN HASIL (RESULTS) | BAHAGIAN D: PENILAIAN CIRI PERANAN $\ \ \lor$ | BAHAGIAN E: PEI | NILAIAN        | CIRI      | > ~       |
|   | Diisikar            | n oleh Pegawai Penilai dan Pegawai Yang Di | nilai disepanjang tempoh penilaian    |                                               | C + Tambah      | NOT<br>Tugas U | E<br>tama |           |
|   | Bil                 | Tugas Utama                                |                                       |                                               |                 |                |           |           |
|   | 1.1                 | Tugas Utama 1                              |                                       |                                               |                 | Ø              |           |           |
|   | 2. Tugas            | s Tambahan                                 |                                       | c                                             | + Tambah Tug    | as Tamb        | 7<br>ahan |           |
|   | Bil                 | Tugas Tambahan                             |                                       |                                               |                 |                |           |           |
|   |                     |                                            |                                       |                                               | Save            | Task and       | Respo     | nsibility |

#### Note: Tambah Tugas Tambahan window will appear.

| Tambah Tugas Tambahan |            |            |  |  |
|-----------------------|------------|------------|--|--|
| *Tugas Tambahan:      | (Required) |            |  |  |
|                       | s          | ave Cancel |  |  |

#### 8. Fill in the **Tugas Tambahan.**

#### 9. Click on the **Save** button.

|                  | Tambah Tugas Tambahan |
|------------------|-----------------------|
| *Tugas Tambahan: | 8<br>Tugas Tambahan 1 |
|                  | 9<br>Save Cancel      |

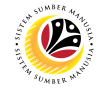

Note: Employee may add Tugas Tambahan by clicking on the Tambah Tugas Tambahan

button.

10. Click on the Save Task and Responsibility button.

| ۲ | Му       | y Performance Appraisal for Appraisee 🔻                         |                            |                                           |                                               | q      | Û      |
|---|----------|-----------------------------------------------------------------|----------------------------|-------------------------------------------|-----------------------------------------------|--------|--------|
| < |          |                                                                 | Edit / Display Appraisal a | as Appraisee                              |                                               |        |        |
|   | MUHA     | MMAD                                                            |                            | 10                                        |                                               |        |        |
|   | BAHAGIA  | AN B: TUGAS DAN TANGGUNG JAWAB 🗸 🛛 BAHAGIAN C: PEN              | VILAIAN HASIL (RESULTS)    | BAHAGIAN D: PENILAIAN CIRI PERANAN $\sim$ | <ul> <li>BAHAGIAN E: PENILAIAN CIF</li> </ul> | si >   | $\sim$ |
|   | 1. Tugas | s Utama                                                         |                            |                                           |                                               |        |        |
|   | Diisikar | n oleh Pegawai Penilai dan Pegawai Yang Dinilai disepanjang tem | poh penilaian              |                                           | C + Tambah Tugas Utan                         | а      |        |
|   | Bil      | Tugas Utama                                                     |                            |                                           |                                               |        |        |
|   | 1.1      | Tugas Utama 1                                                   |                            |                                           | Ø                                             | Ŵ      |        |
|   | 2. Tugas | s Tambahan                                                      |                            |                                           | NOTE                                          | in     |        |
|   | Bil      | Tugas Tambahan                                                  |                            |                                           |                                               |        |        |
|   | 2.1      | Tugas Tambahan 1                                                |                            |                                           | I                                             | 1      | 0      |
|   |          |                                                                 |                            |                                           | Save Task and Re                              | sponsi | bility |

#### A confirmation message will appear.

#### 11. Click on the **Yes** button.

| Confirmation                                                                  |        |  |  |  |  |
|-------------------------------------------------------------------------------|--------|--|--|--|--|
| Adakah anda pasti untuk menyerahkan borang prestasi ini ke proses seterusnya? |        |  |  |  |  |
| Yes                                                                           | Cancel |  |  |  |  |

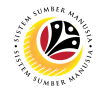

Outcome: Status has been changed to Maintain KPI.

| < 🙆 My Perfor             | mance Appraisal for Appraisee 🔻        |                |              |              |                              | م ۱                   | 28               |
|---------------------------|----------------------------------------|----------------|--------------|--------------|------------------------------|-----------------------|------------------|
|                           |                                        | Appraisee Wo   | orklist      |              |                              |                       |                  |
| 1 All Maintain Tas        | Maintain KPI Acknowledg » First Checkp | Second Che     | Final Assess | Final Review | Second Appr C                | ompleted Completed T. | Comple >         |
|                           |                                        |                |              |              |                              | Tatacara Mengisi Per  | nilaian Prestasi |
| All Appraisee Worklist    |                                        |                |              |              |                              |                       | C                |
| Nama Pegawai Yang Dinilai | Nama Document Pegawai Yang Dinilai     | Tempoh Bermula | Hingga       | Gred         | Jumlah Markah<br>Keseluruhan | Status                |                  |
| MUHAMMAD                  | Borang Prestasi Pegawai - Bahagian     | 01.10.2022     | 30.09.2023   |              |                              | Maintain KPI          | >                |
|                           |                                        |                |              |              |                              |                       |                  |
|                           |                                        |                |              |              |                              |                       |                  |
|                           |                                        |                |              |              |                              |                       |                  |

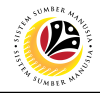

#### MAINTAIN KPI

Frontend User Employee

Log into SAP Fiori (Front End) and proceed with the following steps.

- 1. Click on Employee Appraisal tab.
- 2. Click on Input as Appraisee tile.

| <u>е</u> но <mark>1</mark>                                    | ٩ | ₽ | 8 |
|---------------------------------------------------------------|---|---|---|
| Employee Appraisal My Info My Payslip My Time My Notification |   |   |   |
| My Performance<br>Appraisae<br>Input as Appraisee             |   |   |   |
| My Profile<br>Manage my profile                               |   |   |   |
| Ny Paysip                                                     |   |   |   |

| < 🙆 My Perfo              | rmance Appraisal for Appraisee 👻     |                |              |              |                              | ٩ ۵                    | <u>р</u> 8        |
|---------------------------|--------------------------------------|----------------|--------------|--------------|------------------------------|------------------------|-------------------|
|                           |                                      | Appraisee W    | orklist      |              |                              |                        |                   |
| 1 All Maintain Tas        | Maintain KPI Acknowledg First Checkp | Second Che     | Final Assess | Final Review | Second Appr                  | Completed Completed T. | C >               |
|                           |                                      |                |              |              |                              | Tatacara Mengisi Pe    | enilaian Prestasi |
| All Appraisee Worklist    |                                      |                |              |              |                              |                        | C                 |
| Nama Pegawai Yang Dinilai | Nama Document Pegawai Yang Dinilai   | Tempoh Bermula | Hingga       | Gred         | Jumlah Markah<br>Keseluruhan | Status                 |                   |
| MUHAMMAD                  | Borang Prestasi Pegawai - Bahagian   | 01.10.2022     | 30.09.2023   |              |                              | Maintain KPI           | >                 |
|                           |                                      |                |              |              |                              |                        |                   |
|                           |                                      |                |              |              |                              |                        |                   |
|                           |                                      |                |              |              |                              |                        |                   |

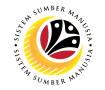

3. Click on an employee with the status Maintain KPI.

| 1 A              |
|------------------|
|                  |
| Comple >         |
| nilaian Prestasi |
| $\mathcal{C}$    |
|                  |
| 3                |
| >                |
|                  |
|                  |
|                  |
|                  |
|                  |
|                  |

4. Go to BAHAGIAN C: PENILAIAN HASIL (RESULTS) and fill in Butiran KPI 1.

Note: To add more KPI, simply click on the Tambah KPI Baru button.

| < | ۹       | My Performance            | e Appraisal for A     | Appraiser 🔻            |                            |                                                        | ς φ                                | 8    |
|---|---------|---------------------------|-----------------------|------------------------|----------------------------|--------------------------------------------------------|------------------------------------|------|
| < |         |                           |                       | Ec                     | lit / Display Appraisal as | Appraisee                                              |                                    |      |
|   |         |                           |                       |                        |                            |                                                        |                                    |      |
|   |         |                           |                       |                        |                            |                                                        |                                    |      |
| < | ∽ ВАН   | IAGIAN C: PENILAIAN HA    | ASIL (RESULTS)        | BAHAGIAN D: PENIL      | aian ciri peranan $$       | BAHAGIAN E: PENILAIAN CIRI TAMBAH                      | HAN BAHAGIAN F: PENILAIAN PRE      | s> 🗸 |
| E | BAHAGIA | N C: PENILAIAN HA         | ASIL (RESULTS         | )                      |                            |                                                        |                                    |      |
| - |         |                           |                       |                        |                            |                                                        |                                    |      |
|   | Diisika | n oleh Pegawai Penilai da | an Pegawai Yang Di    | nilai disepanjang temp | oh penilaian.              |                                                        |                                    |      |
|   | Sila se | naraikan sekurang-kurang  | gnya 1 KPI dan sasa   | aran bagi tugas utama  | dan tugas tambahan yang b  | erkaitan dengan perancangan strategik ke               | menterian dan jabatan. Senarai KPI |      |
|   | dan sa  | sarannya ini hendaklah di | ipersetujui akan dila | aksanakan dan dipanta  | au mengikut tempoh yang di | tetapkan.<br>nilaian hanya akan diberikan nada hulan S | entember                           |      |
|   | Status  | pencapalan nendaktan di   | jatarikan pada seta   | ip butan rebraan, san  | dan September, Markan pe   | nalari hanya akan diberikan pada balari 5              | C + Tambab KPI Babaru              |      |
|   |         |                           |                       |                        |                            |                                                        | Markab                             |      |
|   | KPI     | Butiran KPI               | 4 Perta               | ıma (Februari)         | Kedua (Jun)                | Akhir (September)                                      | Pegawai Penilai                    |      |
|   | KDL4    |                           |                       |                        |                            |                                                        |                                    |      |
|   | KPI I   |                           |                       |                        |                            |                                                        |                                    |      |
|   |         | _                         |                       |                        |                            |                                                        |                                    |      |
|   | Save    |                           |                       |                        |                            |                                                        |                                    |      |

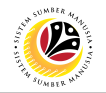

#### 5. Click on the **Save** button.

| <   | ۲                   | My Performance                                        | Appraisal for Appraiser 🔻                                                           |                                                               |                                                    | Q L                             | 8   |
|-----|---------------------|-------------------------------------------------------|-------------------------------------------------------------------------------------|---------------------------------------------------------------|----------------------------------------------------|---------------------------------|-----|
| <   |                     |                                                       | Edi                                                                                 | t / Display Appraisal as Ap                                   | praisee                                            |                                 |     |
|     |                     |                                                       |                                                                                     |                                                               |                                                    |                                 |     |
|     |                     |                                                       |                                                                                     |                                                               |                                                    |                                 |     |
| < ~ | BAH                 | AGIAN C: PENILAIAN HAS                                | IL (RESULTS) BAHAGIAN D: PENILA                                                     | AIAN CIRI PERANAN $ 	imes $ E                                 | AHAGIAN E: PENILAIAN CIRI TAMBAHAN                 | BAHAGIAN F: PENILAIAN PRES      | > ~ |
| B   | AHAGIA              | N C: PENILAIAN HAS                                    | SIL (RESULTS)                                                                       |                                                               |                                                    |                                 |     |
|     |                     |                                                       |                                                                                     |                                                               |                                                    |                                 |     |
|     | Diisikar            | ı oleh Pegawai Penilai dan                            | Pegawai Yang Dinilai disepanjang tempo                                              | h penilaian.                                                  |                                                    |                                 |     |
|     | Sila ser<br>dan sas | araikan sekurang-kurangn<br>arannya ini hendaklah dip | ya 1 KPI dan sasaran bagi tugas utama d<br>ersetujui akan dilaksanakan dan dipantau | lan tugas tambahan yang berk<br>u mengikut tempoh yang diteta | aitan dengan perancangan strategik kemen<br>Ipkan. | terian dan jabatan. Senarai KPI |     |
|     | Status              | pencapaian hendaklah dija                             | lankan pada setiap bulan Februari, Jun d                                            | lan September. Markah penila                                  | ian hanya akan diberikan pada bulan Septe          | mber.                           |     |
|     |                     |                                                       |                                                                                     |                                                               |                                                    | C + Tambah KPI Baharu           |     |
|     | KPI                 | Butiran KPI                                           | Pertama (Februari)                                                                  | Kedua (Jun)                                                   | Akhir (September)                                  | Markah<br>Pegawai Penilai       |     |
|     | KDLA                |                                                       |                                                                                     |                                                               |                                                    |                                 |     |
|     | KPI I               |                                                       |                                                                                     |                                                               |                                                    |                                 |     |
|     | 5                   |                                                       |                                                                                     |                                                               |                                                    |                                 |     |
|     | 🖫 Save              |                                                       |                                                                                     |                                                               |                                                    |                                 |     |

#### Note:

- Employee are required to informed their respective Manager regarding the updated KPIs.
- Manager are required to click Maintain KPI button in their access to process into the next status 'Acknowledge KPI'.

Outcome: Butiran KPI has been filled by employee.

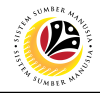

#### ACKNOWLEDGE KPI

Frontend User Employee

Log into SAP Fiori (Front End) and proceed with the following steps.

- 1. Click on Employee Appraisal tab.
- 2. Click on Input as Appraisee tile.

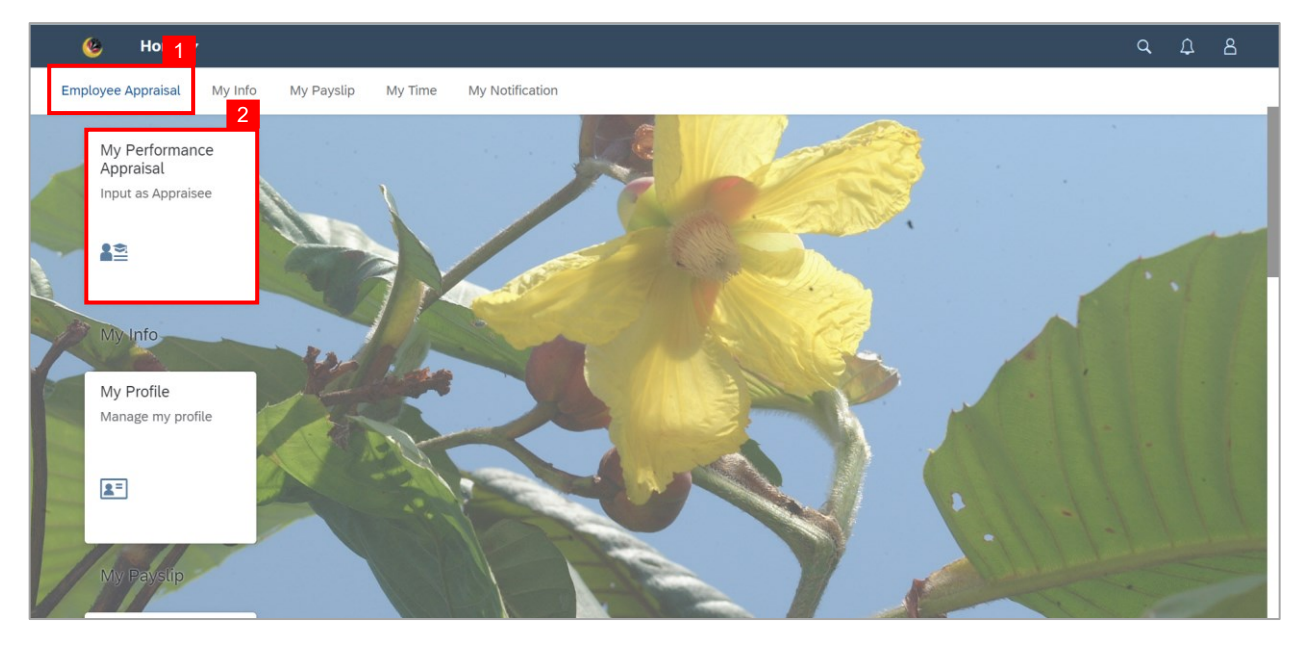

| 8             |
|---------------|
|               |
| E >           |
| n Prestasi    |
| $\mathcal{C}$ |
|               |
| >             |
|               |
|               |
|               |
|               |
|               |
|               |
|               |

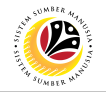

3. Click on an employee with the status Acknowledge KPI.

| < 🙆 My Perfor             | mance Appraisal for Appraisee 🔻      |                |              |              |                              | C              | <b>λ</b>      | 8              |
|---------------------------|--------------------------------------|----------------|--------------|--------------|------------------------------|----------------|---------------|----------------|
|                           |                                      | Appraisee W    | orklist      |              |                              |                |               |                |
| 1 All Maintain Tas        | Maintain KPI Acknowledg First Checkp | Second Che     | Final Assess | Final Review | Second Appr C                | Completed Comp | 0<br>Ileted T | Compli >       |
|                           |                                      |                |              |              |                              | Tatacara Mer   | igisi Peni    | laian Prestasi |
| All Appraisee Worklist    |                                      |                |              |              |                              |                |               | $\mathcal{C}$  |
| Nama Pegawai Yang Dinilai | Nama Document Pegawai Yang Dinilai   | Tempoh Bermula | Hingga       | Gred         | Jumlah Markah<br>Keseluruhan | Status         |               | 3              |
| MUHAMMAD                  | Borang Prestasi Pegawai - Bahagian   | 01.10.2022     | 30.09.2023   |              |                              | Acknowledge    | KPI           | >              |
|                           |                                      |                |              |              |                              |                |               |                |
|                           |                                      |                |              |              |                              |                |               |                |
|                           |                                      |                |              |              |                              |                |               |                |
|                           |                                      |                |              |              |                              |                |               |                |
|                           |                                      |                |              |              |                              |                |               |                |
|                           |                                      |                |              |              |                              |                |               |                |
|                           |                                      |                |              |              |                              |                |               |                |

Note: Edit / Display Appraisal as Appraisee page will be displayed.

| <                                       | 6 My Performance Appraisal fo                                                       | r Appraisee 🔻                                                                                                    |                                                                                                    |                 | q      | ۵    | 8       |
|-----------------------------------------|-------------------------------------------------------------------------------------|----------------------------------------------------------------------------------------------------|----------------------------------------------------------------------------------------------------|-----------------|--------|------|---------|
| <                                       |                                                                                     | Edit / Display Appraisal as a                                                                                                   | Appraisee                                                                                                    |                 |        |      |         |
| MUHA                                    | MMAD                                                                                |                                                                                                    | 10                                                                                                    |                 |        |      |         |
| No Kad<br>Jawatar<br>Jabatan<br>Bahagia | Pintar: 00<br>: 30<br>Kementerian: Prime Minister's Office<br>n: - Division         | Pegawai Penilai:<br>No Kad Pintar: 00<br>Jawatan: 30(<br>Jabatan/Kementerian: - Prime Minister's Office<br>Bahagian: - Division | Status: Acknowledge KPI<br>Total Markah Keseluruhan:<br>Gred:<br>Tempoh Penilaian: 01.10.2022 - 30.09.2023    |                 |        |      |         |
| BAHAGI<br>1. Tuga                       | AN B: TUGAS DAN TANGGUNG JAWAB \vee                                                 | BAHAGIAN C: PENILAIAN HASIL (RESULTS)                                                                                           | BAHAGIAN D: PENILAIAN CIRI PERANAN $\ \!\!\!\!\!\!\!\!\!\!\!\!\!\!\!\!\!\!\!\!\!\!\!\!\!\!\!\!\!\!\!\!\!\!\!$ | BAHAGIAN E: PEN | ILAIAN | CIRI | > ~     |
| Diisik                                  | Diisikan oleh Pegawai Penilai dan Pegawai Yang Dinilai disepanjang tempoh penilaian |                                                                                                    |                                                                                                    |                 |        |      |         |
| Bil                                     | Tugas Utama                                                                         |                                                                                                    |                                                                                                    |                 |        |      |         |
|                                         |                                                                                     |                                                                                                    |                                                                                                    | Acknowle        | dge KP | I Se | nd Back |

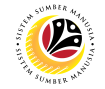

#### 4. Go to BAHAGIAN C: PENILAIAN HASIL (RESULTS) and ensure the KPI entered by

Manager is correct.

#### 5. Click on the Acknowledge KPI button.

| < | ۲                                         | My Performance Appraisal for                                                                                                    | r Appraisee 🔻                                                                                                    |                                                            |                                                                                                    | م                                      | Û      | 8       |  |
|---|-------------------------------------------|----------------------------------------------------------------------------------------------------|----------------------------------------------------------------------------------------------------|------------------------------------------------------------|----------------------------------------------------------------------------------------------------|----------------------------------------|--------|---------|--|
| < | K Edit / Display Appraisal as Appraisee   |                                                                                                    |                                                                                                    |                                                            |                                                                                                    |                                        |        |         |  |
| Ν | MUHAMMAD 10                               |                                                                                                    |                                                                                                    |                                                            |                                                                                                    |                                        |        |         |  |
| < | ∽ ВАН                                     | AGIAN C: PENILAIAN HASIL (RESULTS)                                                                                                    | BAHAGIAN D: PENILAIAN CIRI F                                                                                                    | PERANAN $\vee$                                             | BAHAGIAN E: PENILAIAN CIRI TAMBAHAN                                                                           | BAHAGIAN F: PENILAIAN F                | PRES   |         |  |
|   | Diisikar<br>Sila ser<br>dan sa:<br>Status | n oleh Pegawai Penilai dan Pegawai Yang<br>naraikan sekurang-kurangnya 1 KPI dan si<br>sarannya ini hendaklah dipersetujui akan o<br>pencapaian hendaklah dijalankan pada se | Dinilai disepanjang tempoh penilaia<br>asaran bagi tugas utama dan tugas t<br>dilaksanakan dan dipantau mengikut<br>tiap bulan Februari, Jun dan Septer | n.<br>ambahan yang t<br>t tempoh yang d<br>nber. Markah pe | verkaitan dengan perancangan strategik kemente<br>tetapkan.<br>nilaian hanya akan diberikan pada bulan Septen | rrian dan jabatan. Senarai KP<br>Iber. | ı<br>ر |         |  |
|   | KPI                                       | Butiran KPI                                                                                                    | Pertama (Februari)                                                                                                    | Kedua (Jun)                                                | Akhir (September)                                                                                             | Markah<br>Pegawai Peni                 | lai    |         |  |
|   | KPI 1                                     | Butiran KPI 1                                                                                                    |                                                                                                    |                                                            |                                                                                                    |                                        |        |         |  |
|   |                                           |                                                                                                    |                                                                                                    |                                                            |                                                                                                    | 5<br>Acknowledge KPI                   | Ser    | nd Back |  |

A confirmation message will appear.

6. Click on the **Yes** button.

| Confirmation                                                                  |
|-------------------------------------------------------------------------------|
| Adakah anda pasti untuk menyerahkan borang prestasi ini ke proses seterusnya? |
| Yes Cancel                                                                    |

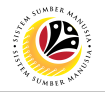

#### Outcome: Status has been changed to First Check Point.

| < 🧐 My Perform            | mance Appraisal for Appraisee 👻      |                |              |                |                              | Q D                  | 8               |
|---------------------------|--------------------------------------|----------------|--------------|----------------|------------------------------|----------------------|-----------------|
|                           |                                      | Appraisee W    | orklist      |                |                              |                      |                 |
| 1 All Maintain Tas »      | Maintain KPI Acknowledg Sirst Checkp | Second Che     | Final Assess | Final Review S | Second Appr Compl            | eted Completed T     | Comple >        |
|                           |                                      |                |              |                | ſ                            | Tatacara Mengisi Pen | ilaian Prestasi |
| All Appraisee Worklist    |                                      |                |              |                |                              |                      | C               |
| Nama Pegawai Yang Dinilai | Nama Document Pegawai Yang Dinilai   | Tempoh Bermula | Hingga       | Gred           | Jumlah Markah<br>Keseluruhan | Status               |                 |
| MUHAMMAD                  | Borang Prestasi Pegawai - Bahagian   | 01.10.2022     | 30.09.2023   |                |                              | First Check Point    | >               |
|                           |                                      |                |              |                |                              |                      |                 |
|                           |                                      |                |              |                |                              |                      |                 |
|                           |                                      |                |              |                |                              |                      |                 |
|                           |                                      |                |              |                |                              |                      |                 |
|                           |                                      |                |              |                |                              |                      |                 |
|                           |                                      |                |              |                |                              |                      |                 |
|                           |                                      |                |              |                |                              |                      |                 |

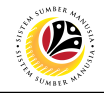

#### FINAL REVIEW

Frontend User Employee

Log into SAP Fiori (Front End) and proceed with the following steps.

- 1. Click on Employee Appraisal tab.
- 2. Click on Input as Appraisee tile.

| <u> </u>                                                      | ٩ | ¢ | 8 |
|---------------------------------------------------------------|---|---|---|
| Employee Appraisal My Info My Payslip My Time My Notification |   |   |   |
| My Performance<br>Appraisal<br>Input as Appraisee             |   |   |   |
| My Info<br>My Profile<br>Manage my profile                    |   |   |   |
| My Pavsip                                                     | 1 |   |   |

| < 🙆 My Perform            | mance Appraisal for Appraisee 🔻       |                |              |              |                              | م ړ                 | 28               |
|---------------------------|---------------------------------------|----------------|--------------|--------------|------------------------------|---------------------|------------------|
|                           |                                       | Appraisee Wo   | orklist      |              |                              |                     |                  |
| 1 All Maintain Tas »      | Maintain KPI Acknowledg SFirst Checkp | Second Che     | Final Assess | Final Review | Gecond Appr Com              | pleted Completed T. | C >              |
|                           |                                       |                |              |              |                              | Tatacara Mengisi Pe | nilaian Prestasi |
| All Appraisee Worklist    |                                       |                |              |              |                              |                     | C                |
| Nama Pegawai Yang Dinilai | Nama Document Pegawai Yang Dinilai    | Tempoh Bermula | Hingga       | Gred         | Jumlah Markah<br>Keseluruhan | Status              |                  |
| MUHAMMAD                  | Borang Prestasi Pegawai - Bahagian    | 01.10.2022     | 30.09.2023   |              |                              | Final Review        | >                |
|                           |                                       |                |              |              |                              |                     |                  |
|                           |                                       |                |              |              |                              |                     |                  |
|                           |                                       |                |              |              |                              |                     |                  |
|                           |                                       |                |              |              |                              |                     |                  |
|                           |                                       |                |              |              |                              |                     |                  |
|                           |                                       |                |              |              |                              |                     |                  |
|                           |                                       |                |              |              |                              |                     |                  |

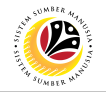

3. Click on an employee with the status Final Review.

| < 💩 My Perfor             | mance Appraisal for Appraisee 🝷      |                |                 |              |                              | ۹                     | <u>д</u> 8        |
|---------------------------|--------------------------------------|----------------|-----------------|--------------|------------------------------|-----------------------|-------------------|
|                           |                                      | Appraisee W    | orklist         |              |                              |                       |                   |
| 1 All Maintain Tas        | Maintain KPI Acknowledg Sirst Checkp | Second Che     | Final Assess >> | Final Review | Second Appr                  | Completed Completed T | Comple >          |
|                           |                                      |                |                 |              |                              | Tatacara Mengisi Pe   | enilaian Prestasi |
| All Appraisee Worklist    |                                      |                |                 |              |                              |                       | C                 |
| Nama Pegawai Yang Dinilai | Nama Document Pegawai Yang Dinilai   | Tempoh Bermula | Hingga          | Gred         | Jumlah Markah<br>Keseluruhan | Status                | 2                 |
| MUHAMMAD                  | Borang Prestasi Pegawai - Bahagian   | 01.10.2022     | 30.09.2023      |              |                              | Final Review          | >                 |
|                           |                                      |                |                 |              |                              |                       |                   |
|                           |                                      |                |                 |              |                              |                       |                   |
|                           |                                      |                |                 |              |                              |                       |                   |
|                           |                                      |                |                 |              |                              |                       |                   |
|                           |                                      |                |                 |              |                              |                       |                   |
|                           |                                      |                |                 |              |                              |                       |                   |

#### Note: Edit / Display Appraisal as Appraisee page will be displayed.

| < 🧐 My Performance Appraisal fo                                                                             | or Appraisee 🔻                                                                                                    |                                                                                                    |                  | q      | Ω    | ප        |
|----------------------------------------------------------------------------------------------------|----------------------------------------------------------------------------------------------------|----------------------------------------------------------------------------------------------------|------------------|--------|------|----------|
| $\overline{\mathbf{X}}$                                                                                     | Edit / Display Appraisal as A                                                                                                    | ppraisee                                                                                                |                  |        |      |          |
| MUHAMMAD                                                                                                    |                                                                                                    | 10                                                                                                    |                  |        |      |          |
| No Kad Pintar: 00.<br>Jawatan: 30<br>Jabatan/Kementerian: - Prime Minister's Office<br>Bahagian: - Division | Pegawai Penilai: SO<br>No Kad Pintar: 00<br>Jawatan: 30( PEN.UNDANG2<br>Jabatan/Kementerian: - Prime Minister's Office<br>Bahagian: - Division | Status: Final Review<br>Total Markah Keseluruhan:<br>Gred:<br>Tempoh Penilaian: 01.10.2022 - 30.09.2023 |                  |        |      |          |
| BAHAGIAN B: TUGAS DAN TANGGUNG JAWAB ~                                                                      | BAHAGIAN C: PENILAIAN HASIL (RESULTS) B                                                                                                    | AHAGIAN D: PENILAIAN CIRI PERANAN $\ arsigma$                                                           | BAHAGIAN E: PENI | LAIAN  | CIRI | ~ ~      |
| Diisikan oleh Pegawai Penilai dan Pegawai Yang D                                                            | inilai disepanjang tempoh penilaian                                                                                                    |                                                                                                    |                  |        | C    |          |
| Bil Tugas Utama                                                                                             |                                                                                                    |                                                                                                    |                  |        |      |          |
|                                                                                                    |                                                                                                    |                                                                                                    | 9                | Setuju | Tida | k Setuju |

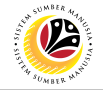

#### Note: Review Bahagian B: TUGAS DAN TANGGUNG JAWAB until Bahagian G:

#### PEMBANGUNAN KAPASITI.

| < 🌜 My Performance Appraisal fo                                                                             | r Appraisee 🔻                                                                                                    | q       | ¢      | ප        |
|----------------------------------------------------------------------------------------------------|----------------------------------------------------------------------------------------------------|---------|--------|----------|
| <                                                                                                    | Edit / Display Appraisal as Appraisee                                                                                                    |         |        |          |
| MUHAMMAD                                                                                                    | 10                                                                                                    |         |        |          |
| No Kad Pintar: 00.<br>Jawatan: 30<br>Jabatan/Kementerian: - Prime Minister's Office<br>Bahagian: - Division | Pegawai Penilai: SO     Status: Final Review       No Kad Pintar: 00     Total Markah Keseluruhan:       Jawatan: 30(     PEN.UNDANG2     Gred:       Jabatan/Kementerian:     - Prime Minister's Office     Tempoh Penilaian: 01.10.2022 - 30.09.2023       Bahagian:     - Division | NC      | DTE    |          |
| BAHAGIAN B: TUGAS DAN TANGGUNG JAWAB V                                                                      | BAHAGIAN C: PENILAIAN HASIL (RESULTS) BAHAGIAN D: PENILAIAN CIRI PERANAN \vee BAHAGIAN E: PEI                                                                                                    | NILAIAN | I CIRI | > ~      |
| Diisikan oleh Pegawai Penilai dan Pegawai Yang D                                                            | nilai disepanjang tempoh penilaian                                                                                                    |         | C      |          |
| Bil Tugas Utama                                                                                             |                                                                                                    |         |        |          |
|                                                                                                    |                                                                                                    | Setuju  | Tida   | k Setuju |

#### 4. Under BAHAGIAN H: ULASAN PEGAWAI YANG DINILAI TERHADAP PENILAIAN, fill

#### in Ulasan Pegawai yang Dinilai.

|   | <       | ۲         | My Performance App             | oraisal for Apprais   | see 🔻                            |                                                  | ۹      | ۵    | ප         |
|---|---------|-----------|--------------------------------|-----------------------|----------------------------------|--------------------------------------------------|--------|------|-----------|
| < |         |           |                                |                       | Edit / Display Appraisal as Ap   | praisee                                          |        |      |           |
|   | MUH     | AMMA      | AD                             |                       |                                  | 10                                               |        | 4    |           |
|   | < HAGIA | AN F: PEI | NILAIAN PRESTASI SECAR         | A KESELURUHAN         | BAHAGIAN G: PEMBANGUNAN KAPASITI | BAHAGIAN H: ULASAN PEGAWAI YANG DINILAI TERHADAP | PENILA | IAN  | ~         |
|   | Diisi   | kan oleh  | Pegawai Yang Dinilai pada      | akhir tempoh penilaia | an.                              |                                                  |        | C    |           |
|   |         | Bil       | Item                           | Ulasan                |                                  |                                                  |        |      |           |
|   |         | 1         | Ulasan Pegawai yang<br>Dinilai |                       |                                  |                                                  |        |      |           |
|   |         | 1.1       | Setuju                         |                       |                                  |                                                  |        |      |           |
|   |         |           |                                |                       |                                  |                                                  | Setuju | Tida | ak Setuju |

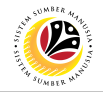

- 5. Tick the box on 1.1 Setuju if employee agree with the assessment.
- 6. Fill in the Ulasan.
- 7. Click on the Setuju button.

|   | < 📀        | My Performance Ap              | opraisal for Apprais | see 🔻                                        |                                                  | ٩           | ۵    | 8         |
|---|------------|--------------------------------|----------------------|----------------------------------------------|--------------------------------------------------|-------------|------|-----------|
| < |            |                                |                      | Edit / Display Appraisal as App              | raisee                                           |             |      |           |
|   | MUHAM      | MAD                            |                      |                                              | 10                                               |             |      |           |
|   | AGIAN F:   | PENILAIAN PRESTASI SECAR       | RA KESELURUHAN       | BAHAGIAN G: PEMBANGUNAN KAPASITI             | BAHAGIAN H: ULASAN PEGAWAI YANG DINILAI TERHADAP | PENILA      | IAN  | $\sim$    |
|   | Bil        | Item                           | Ulasan               |                                              |                                                  |             |      |           |
|   | 1          | Ulasan Pegawai yang<br>Dinilai | Sentiasa berusal     | ha untuk menjadi yang lebih baik dalam melak | sanakan tugas dan tanggunglawab.                 |             | 6    |           |
|   | 5<br>🔽 1.1 | Setuju                         |                      |                                              |                                                  |             |      |           |
|   | 1.2        | Tidak Setuju                   |                      |                                              |                                                  | 7<br>Setuju | Tida | ak Setuju |

#### Note: A confirmation message will appear.

#### 8. Click on the **Yes** button.

| Confirmation                                                        |             |
|---------------------------------------------------------------------|-------------|
| Adakah anda pasti untuk menyerahkan borang prestasi ini ke proses s | seterusnya? |
| 8<br>Yes                                                            | Cancel      |

#### Outcome: Appraisal Document is completed.

| < 🧐 My Perforr            | nance Appraisal for Appraisee 👻             |                |                 |              |                              | a, i                       | <u>¢</u> 8              |
|---------------------------|---------------------------------------------|----------------|-----------------|--------------|------------------------------|----------------------------|-------------------------|
|                           |                                             | Appraisee W    | orklist         |              |                              |                            |                         |
| 1 All Maintain Tas »      | Maintain KPI Acknowledg » (5)<br>Acknowledg | Second Che     | Final Assess >> | Final Review | Second Appr Comp             | leted Completed T.         | Compl                   |
|                           |                                             |                |                 |              | ſ                            | <u>Tatacara Mengisi Pe</u> | <u>nilaian Prestasi</u> |
| All Appraisee Worklist    |                                             |                |                 |              |                              |                            | C                       |
| Nama Pegawai Yang Dinilai | Nama Document Pegawai Yang Dinilai          | Tempoh Bermula | Hingga          | Gred         | Jumlah Markah<br>Keseluruhan | Status                     |                         |
| MUHAMMAD                  | Borang Prestasi Pegawai - Bahagian          | 01.10.2022     | 30.09.2023      | A            | 100                          | Completed                  | >                       |
|                           |                                             |                |                 |              |                              |                            |                         |

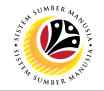

- 9. Tick the box on 1.2 Tidak Setuju if employee disagree with the assessment.
- 10. Fill in the Ulasan.
- 11. Click on the Tidak Setuju button.

|   | <      | ۲         | My Performance Appra           | isal for Apprai | see ▼                                                               |                                                  | q      | ٩    | 8         |
|---|--------|-----------|--------------------------------|-----------------|---------------------------------------------------------------------|--------------------------------------------------|--------|------|-----------|
| < |        |           |                                |                 | Edit / Display Appraisal as App                                     | raisee                                           |        |      |           |
|   | NOF    | 2         |                                | 10              |                                                                     |                                                  |        |      |           |
|   | < HAGI | IAN F: PE | NILAIAN PRESTASI SECARA K      | ESELURUHAN      | BAHAGIAN G: PEMBANGUNAN KAPASITI                                    | BAHAGIAN H: ULASAN PEGAWAI YANG DINILAI TERHADAF | PENILA | JAN  | $\sim$    |
|   |        | 1         | Ulasan Pegawai yang<br>Dinilai | Sentiasa berusa | <u>aha</u> untuk <u>menjad</u> i yang <u>lebih baik dalam melak</u> | sanakan tugas dan tanggungjawab.                 |        |      |           |
|   | C      | ] 1.1     | Setuju                         |                 |                                                                     |                                                  |        | 10   |           |
|   | 9<br>⊻ | 1.2       | Tidak Setuju                   |                 |                                                                     |                                                  |        |      |           |
|   |        |           |                                |                 |                                                                     |                                                  | Setuju | Tida | ak Setuju |

Note: A confirmation message will appear.

12. Click on the Yes button.

| ① Confirmation                                                                        |            |
|---------------------------------------------------------------------------------------|------------|
| Adakah anda pasti "Tidak Setuju" untuk menyerahkan borang prestasi ini ke Higher Leve | l Manager? |
| 12<br>Yes                                                                             | Cancel     |

#### Outcome: Status is now in Second Appraiser Review.

| < 🧕 My Performance Appraisal for Appraisee 👻 |                                        |            |              |              |                              |                            |                   |
|----------------------------------------------|----------------------------------------|------------|--------------|--------------|------------------------------|----------------------------|-------------------|
| Appraisee Worklist                           |                                        |            |              |              |                              |                            |                   |
| 1 All Maintain Tas                           | Maintain KPI Acknowledg > First Checkp | Second Che | Final Assess | Final Review | Second Appr C                | Completed Completed T.     | Compl             |
|                                              |                                        |            |              |              |                              | Tatacara Mengisi Pe        | enilaian Prestasi |
| All Appraisee Worklist                       |                                        |            |              |              |                              | C                          |                   |
| Nama Pegawai Yang Dinilai                    | Nama Document Pegawai Yang Dinilai     | Daripada   | Hingga       | Gred         | Jumlah Markah<br>Keseluruhan | Status                     |                   |
| NOR                                          | Borang Prestasi Pegawai - Bahagian     | 01.10.2022 | 30.09.2023   |              |                              | Second Appraiser<br>Review | >                 |
|                                              |                                        |            |              |              |                              |                            |                   |
|                                              |                                        |            |              |              |                              |                            |                   |

**Note: Employee** is required to inform **HR Admin** to assign the Second Appraiser (Higher Level Manager).

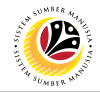

| PRINT COMPLETED    | Frontend User |
|--------------------|---------------|
| APPRAISAL DOCUMENT | Employee      |

Log into SAP Fiori (Front End) and proceed with the following steps.

- 1. Click on Employee Appraisal tab.
- 2. Click on Input as Appraisee tile.

| <u>е но 1 г</u>                                                                                                    | ٩     | ۵ | 8 |
|----------------------------------------------------------------------------------------------------|-------|---|---|
| Employee Appraisal My Info My Payslip My Time My Notification                                                                                                    |       |   |   |
| Average of the second second s |       |   |   |
| My Profile<br>Manage my profile                                                                                                    |       |   |   |
| My Pavstip                                                                                                    | L N J |   |   |

| < 😢 My Perfor                                                                                                    | mance Appraisal for Appraisee 🝷    |            |            |      |                              | ٩ ي                 | <u>р</u> 8        |  |
|----------------------------------------------------------------------------------------------------|------------------------------------|------------|------------|------|------------------------------|---------------------|-------------------|--|
| Appraisee Worklist                                                                                                    |                                    |            |            |      |                              |                     |                   |  |
| 1 All Maintain Tas Maintain KPI Acknowledg First Checkp Second Che Final Assess Final Assess Final Assess Final Assess Completed Completed Com |                                    |            |            |      |                              |                     | Compl >           |  |
|                                                                                                    |                                    |            |            |      |                              | Tatacara Mengisi Pe | enilaian Prestasi |  |
| All Appraisee Worklist                                                                                                    |                                    |            |            |      |                              |                     | $\mathcal{C}$     |  |
| Nama Pegawai Yang Dinilai                                                                                                    | Nama Document Pegawai Yang Dinilai | Daripada   | Hingga     | Gred | Jumlah Markah<br>Keseluruhan | Status              |                   |  |
| NOR                                                                                                    | Borang Prestasi Pegawai - Bahagian | 01.10.2022 | 30.09.2023 | В    | 87.3                         | Completed           | >                 |  |
|                                                                                                    |                                    |            |            |      |                              |                     |                   |  |
|                                                                                                    |                                    |            |            |      |                              |                     |                   |  |
|                                                                                                    |                                    |            |            |      |                              |                     |                   |  |
|                                                                                                    |                                    |            |            |      |                              |                     |                   |  |
|                                                                                                    |                                    |            |            |      |                              |                     |                   |  |
|                                                                                                    |                                    |            |            |      |                              |                     |                   |  |

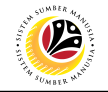

3. Click on an employee with the status **Completed.** 

| < 🌜 My Performance Appraisal for Appraisee 🕶 |                                      |            |                 |              |                              |                       |                  |  |
|----------------------------------------------|--------------------------------------|------------|-----------------|--------------|------------------------------|-----------------------|------------------|--|
| Appraisee Worklist                           |                                      |            |                 |              |                              |                       |                  |  |
| 1 All Maintain Tas M                         | Aaintain KPI Acknowledg First Checkp | Second Che | Final Assess >> | Final Review | Second Appr Cr               | ompleted Completed T. | Compl            |  |
|                                              |                                      |            |                 |              |                              | Tatacara Mengisi Pe   | nilaian Prestasi |  |
| All Appraisee Worklist                       |                                      |            |                 |              |                              |                       | $\mathcal{C}$    |  |
| Nama Pegawai Yang Dinilai                    | Nama Document Pegawai Yang Dinilai   | Daripada   | Hingga          | Gred         | Jumlah Markah<br>Keseluruhan | Status                | 3                |  |
| NOR                                          | Borang Prestasi Pegawai - Bahagian   | 01.10.2022 | 30.09.2023      | В            | 87.3                         | Completed             | >                |  |
|                                              |                                      |            |                 |              |                              |                       |                  |  |
|                                              |                                      |            |                 |              |                              |                       |                  |  |
|                                              |                                      |            |                 |              |                              |                       |                  |  |
|                                              |                                      |            |                 |              |                              |                       |                  |  |
|                                              |                                      |            |                 |              |                              |                       |                  |  |
|                                              |                                      |            |                 |              |                              |                       |                  |  |
|                                              |                                      |            |                 |              |                              |                       |                  |  |

Note: Edit / Display Appraisal as Appraisee page will be displayed.

4. Click on the **Print** icon.

|                                                                                                    | < 🧐 My Performance Appraisal for Appraisee 👻 Q 🗘                                                           |                                                                                                    |  |  |   |  |   |  |  |
|----------------------------------------------------------------------------------------------------|----------------------------------------------------------------------------------------------------|----------------------------------------------------------------------------------------------------|--|--|---|--|---|--|--|
| <                                                                                                    |                                                                                                    | Edit / Display Appraisal as Appraisee                                                                                                    |  |  |   |  |   |  |  |
|                                                                                                    | NOR                                                                                                    | 10                                                                                                    |  |  | 1 |  | ļ |  |  |
|                                                                                                    | No Kad Pintar: 00<br>Jawatan: 30<br>Jabatan/Kementerian: - Prime Minister's Office<br>Bahagian: - Division | Pegawai Penilai: SOF       Status: Completed         No Kad Pintar: 00       Total Markah Keseluruhan: 87.330         Jawatan: 30       -         Gred: B       Gred: B         Jabatan/Kementerian:       - Prime Minister's Office         Bahagian:       - Division |  |  |   |  |   |  |  |
| BAHAGIAN B: TUGAS DAN TANGGUNG JAWAB V BAHAGIAN C: PENILAIAN HASIL (RESULTS) BAHAGIAN D: PENILAIAN CIRI PERANAN DAN BAHAGIAN E: PENILAIAN CIRI T |                                                                                                    |                                                                                                    |  |  |   |  |   |  |  |
| Diisikan oleh Pegawai Penilai dan Pegawai Yang Dinilai disepanjang tempoh penilaian                                                              |                                                                                                    |                                                                                                    |  |  |   |  |   |  |  |
|                                                                                                    | Bit Tugas Otama                                                                                            |                                                                                                    |  |  |   |  |   |  |  |

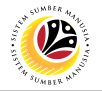

Outcome: A Print layout of the report has been generated.

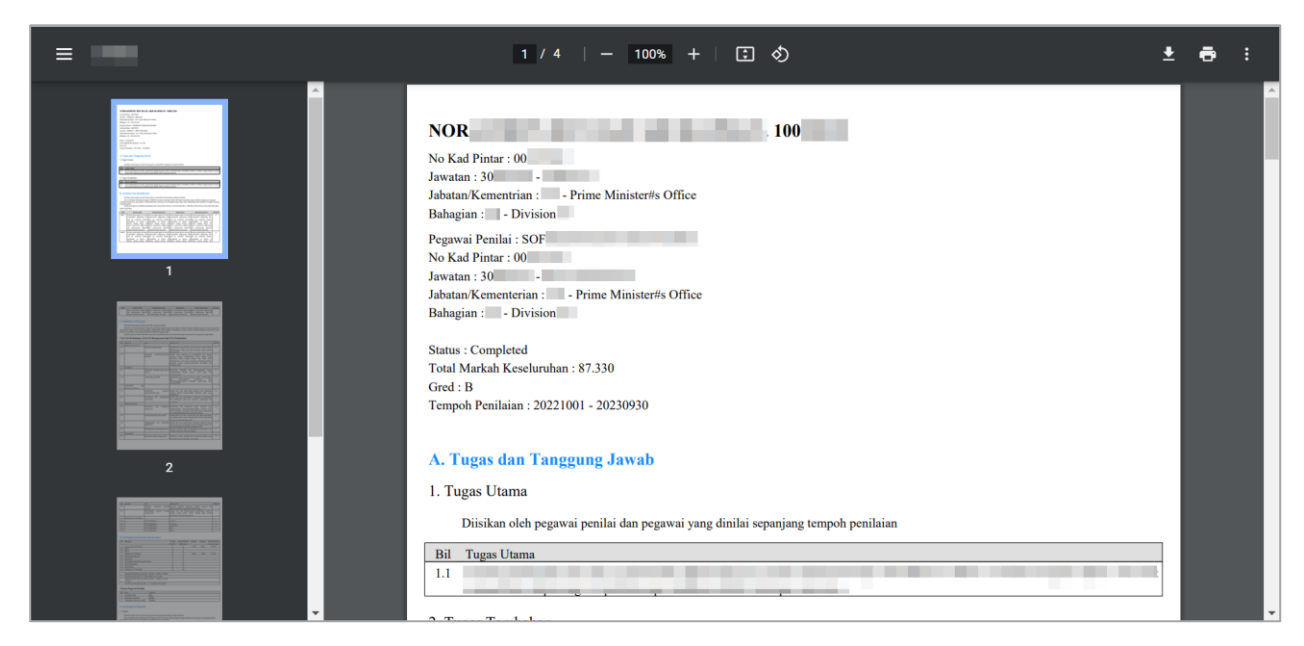